# H3C MSRルーター

Ipsec VPN設定ガイド

New h3c Technologies Co.,Ltd.http://www.h3c.com Document version: 6W103-20200507 Product version: R5426P02

#### Copyright © 2020, New H3C Technologies Co., Ltd. and its licensors

#### All rights reserved

本書のいかなる部分も、New H3C Technologies Co., Ltd.の書面による事前の同意なしに、いかなる形式または手段によっても複製または更新することはできません。

#### 商標

New H3C Technologies Co., Ltd.の商標を除き、本書に記載されているすべての商標は、それぞれの所有者の商標または登録商標です。

#### 注意

本書に記載されている情報は、予告なしに変更されることがあります。このドキュメントに記載されているすべての内容(記述、情報、推奨事項を含む)は、正確であると考えられますが、明示的であるか黙示的であるかを問わず、いかなる種類の保証もなく提供されています。H3Cは、本書に含まれている技術的または編集上の誤りまたは脱落に対して責任を負わないものとします。

### 内容

| はじめに                    | 1  |
|-------------------------|----|
| 前提条件                    | 1  |
| 使用されているソフトウェアのバージョン     | 1  |
| 例:メインモードIPsec VPNの設定    | 2  |
| ネットワーク構成                |    |
| 解析                      | 2  |
| 制限事項およびガイドライン           | 2  |
| 手順                      |    |
| ルータAの設定                 |    |
| ルータBの設定                 |    |
| 設定の確認                   |    |
| 例:アグレッシブモードIPsec VPNの設定 | 14 |
| ネットワーク構成                |    |
| 解析                      |    |
| 制限事項およびガイドライン           |    |
| 手順                      |    |
| ルータAの設定                 |    |
| ルータBの設定                 |    |
| 設定の確認                   |    |

# はじめに

次に、次のモードでのIKE交換に基づくIPsec VPNの設定例を示します。

- メインモード:本社と支店のゲートウェイルータの両方のWANインターフェイスで固定パブリックアドレスが使用されているシナリオに適用できます。
- アグレッシブモード:本社または支店のゲートウェイルータ上のWANインターフェイスがダイナミック パブリックアドレス(DHCPによって割り当てられたIPアドレスなど)を使用するシナリオに適用され ます。

実際のネットワークに合わせてIPsec VPNを設定するには、このドキュメントのメインモードまたはアグレッシブモードの設定例を参照してください。

## 前提条件

この例の手順と情報は、ルータのソフトウェアバージョンまたはハードウェアバージョンによって若干異なる場合があります。

設定例はラボ環境で作成および検証され、すべてのデバイスは工場出荷時のデフォルト設定で起動されました。ライブネットワークで作業している場合は、すべてのコマンドがネットワークに与える潜在的な 影響を理解していることを確認してください。

次の情報は、IPsec VPNに関する基本的な知識があることを前提としています。

## 使用されているソフトウェアのバージョン

設定例は、MSR 3600-10 HIルータのリリース6728P22およびMSR 830-28-G-DPルータのリリース 6728P22で作成および検証されています。

# 例:メインモードIPsec VPNの設定

## ネットワーク構成

図1に示すように、本社のゲートウェイルータAと支店のゲートウェイルータBは、それぞれ固定のパブリックアドレスを持つ単一のWANインターフェイスを使用してインターネットに接続します。本社と支店は、インターネットを介して相互に通信します。本社と支店間のデータフローを保護するには、ゲートウェイルータ間にIPsecトンネルを確立します。ネットワークを次のように設定します。

- 認証に事前共有キー123456 TESTplat&!を使用するように、ルータAとルータBを設定します。
- カプセル化モードをトンネルに、セキュリティプロトコルをESPに指定します。
- 暗号化アルゴリズムを3DES-CBCに、認証アルゴリズムをMD5に指定します。

#### 図1 ネットワークダイアグラム

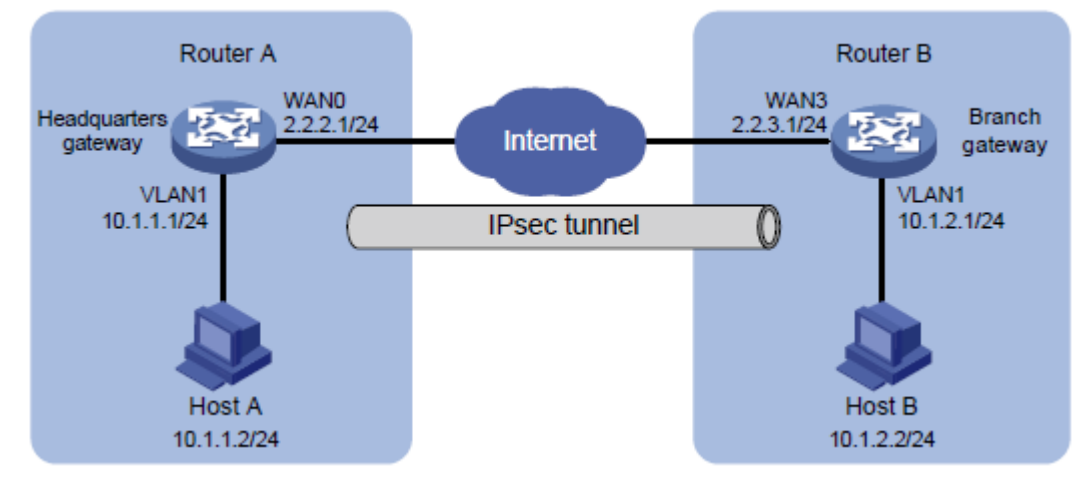

### 解析

IPsec VPNを設定するには、ルータAおよびルータBで次の設定を完了します。

- 1. WANおよびLANの基本的な設定を行います。
  - a. 各ルータのWANインターフェイスのIPアドレスとゲートウェイを指定します。
  - b. 各ルータのVLAN 1のデフォルトIPアドレスを変更します。
- 2. IPsecポリシーを追加します。

各ルータのWANインターフェイスは固定IPアドレスを使用してインターネットに接続するため、フェーズ1のIKEネゴシエーションにメインモードを使用するようにIPsecポリシーを設定します。

### 制限事項およびガイドライン

VLAN 1のデフォルトIPアドレスを変更すると、Web接続が失敗します。変更したIPアドレスを使用して、 Webインターフェイスに再度ログインする必要があります。

ネットワークでデュアルWANまたはマルチWANアクセスを使用している場合は、各ルータにスタティック ルートを設定して、ピア内部ネットワーク宛てのトラフィックをIPsecポリシーで指定されたWANインターフ ェイスに転送します。この例では、ルータはシングルWANアクセスを使用します。スタティックルートの設 定は必要ありません。ルータはデフォルトルートを生成し、すべてのトラフィックを出力ゲートウェイに転 送します。 IPsecトンネルの両側で、同じ事前共有キー、セキュリティプロトコル、暗号化アルゴリズム、認証アルゴリズム、およびカプセル化モードが使用されていることを確認します。

手順

### ルータAの設定

#### VLAN 1のIPアドレスの変更

#VLAN 1のVLANインターフェイスIPアドレスを10.1.1.1/24に変更します。

- Webインターフェイスにログインします。ナビゲーションペインで、Network > LAN Settingsの順に 選択します。
- 2. VLAN 1のOperationカラムでEditアイコンをクリックします。
- 3. Interface IP addressフィールドに、10.1.1.1と入力します。
- 4. Subnet maskフィールドに、255.255.255.0と入力します。
- 5. その他のパラメータには既定の設定を使用し、Applyをクリックします。

#### 図2 VLAN 1の変更

| Modify LAN             |                         |                 | × |
|------------------------|-------------------------|-----------------|---|
| VLAN ID \star 🔞        | 1                       | (1-4094)        |   |
| Interface IP address * | 10111                   |                 |   |
| Subnet mask \star      | 255 255 255 0           |                 |   |
| TCP MSS                | 1290                    | (128-1460hvtes) |   |
| MTU                    | 1500                    | (46-1500bytes)  |   |
| ✓ Enable DHCP          | 1500                    |                 |   |
| Start address of pool  | 10.1.1.1                |                 |   |
| End address of pool    | 10.1.1.254              |                 |   |
| Forbidden address 🕘    | 10.1.1.1                |                 |   |
| Geteway address        | 10.1.1.1                |                 |   |
| DNS1                   | 10.1.1.1                |                 |   |
| DNS2                   |                         |                 |   |
| Address lease          | 1440                    |                 |   |
|                        | minute(range:1-11520,de | fault:1440)     |   |
|                        | Apply                   | Cancel          |   |

#### インターネットに接続するためのWANインターフェイス(WAN0)の設定

# 固定IPアドレスを使用して、単一のWANインターフェイスを設定します。

1. ナビゲーションペインで、Network > WAN Settingsを選択します。

- 2. 表示されたSceneページで、Single-WAN scenarioを選択し、Line1フィールドでWAN0(GE0)を 選択します。
- Applyをクリックします。
   図3 WAN構成のシナリオ

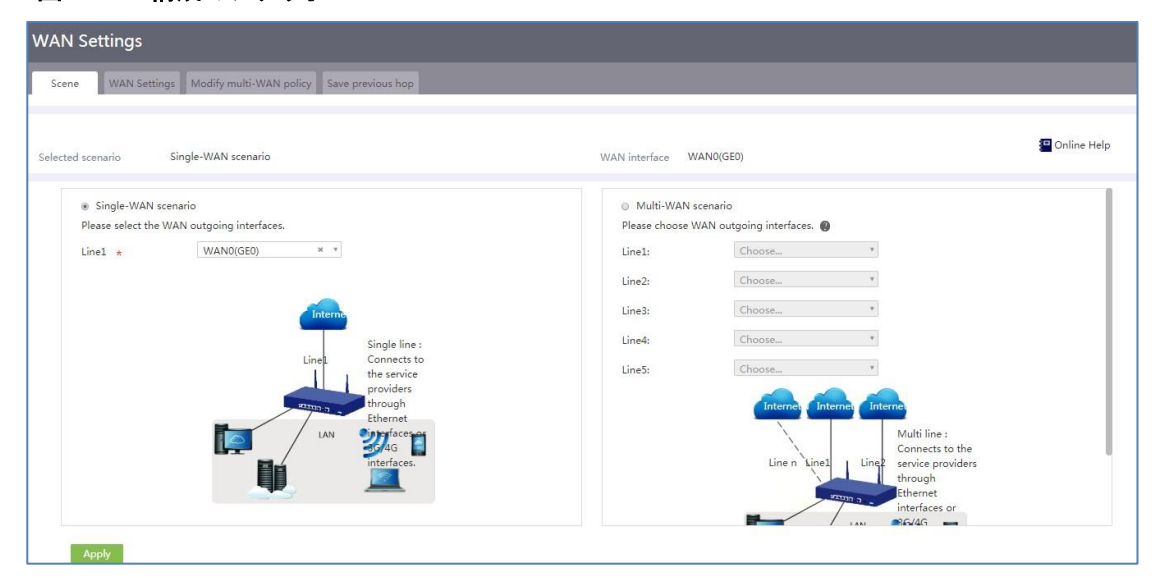

- 4. WAN Settingsタブをクリックします。
- 5. WAN0(GE0)のOperationカラムにあるEditアイコンをクリックします。
- 6. Connection modeフィールドで、Fixed IPを選択します。
- 7. IP addressフィールドに、2.2.2.1と入力します。
- 8. Subnet maskフィールドに、255.255.255.0と入力します。
- 9. Gatewayフィールドに、2.2.254と入力します。
- 10. その他のパラメータには既定の設定を使用し、Applyをクリックします。

#### 図4 WAN設定の変更

| Modify WAN config  | guration             |                                             | × |
|--------------------|----------------------|---------------------------------------------|---|
| WAN interface      | WAN0(GE0)            |                                             |   |
| Connection mode    | Fixed IP             |                                             |   |
| IP address \star   | 2.2.2.1              |                                             |   |
| Subnet mask 🔸      | 255.255.255.0        |                                             |   |
| Gateway            | 2.2.2.254            |                                             |   |
| DNS1               |                      |                                             |   |
| DNS2               |                      |                                             |   |
| MAC                | Using the interface  | to the default MAC( 1C-AB-34-C7-CF-34 )     |   |
|                    | Using the specified  | MAC                                         |   |
| NAT function       | Enable               | •                                           |   |
|                    | Use Address Pool for | or Translation Please Choose Address Pool 🔻 |   |
| TCP MSS            | 1280                 | (128-1610bytes)                             |   |
| MTU                | 1500                 | (46-1650bytes)                              |   |
| Link detection     | Disable              |                                             |   |
| Detection address  |                      |                                             |   |
| Detection interval |                      | (1-10s)                                     |   |
|                    |                      | 127 Mar - 1990 (1997) 22,                   |   |
|                    |                      | only Cancel                                 |   |

#### IPsecポリシーの構成

#ネットワークモードを本社ゲートウェイとして指定し、IKEネゴシエーションモードをメインモードとして指定 します。

- 1. ナビゲーションペインで、Virtual Network > IPsec VPNを選択します。
- 2. Addをクリックします。
- 3. 開いたページで、次のパラメータを設定します。
  - map1という名前を指定します。
  - 。 InterfaceフィールドでWAN0(GE0)を選択します。
  - Network modeフィールドでHeadquarters gatewayを選択します。
  - o Preshared keyフィールドに123456 TESTplat&!と入力します。

#### 図5 IPsecポリシーの追加

| Add IPsec Policy       |                    |                          | x |
|------------------------|--------------------|--------------------------|---|
| Add IPsec Policy       |                    |                          |   |
| Name *                 | map1               | (1-33 chars)             |   |
| Interface *            | WAN0(GE0)          | T                        |   |
| Network mode           | 🔍 Branch gateway 👔 | 🖲 Headquarters gateway 🚷 |   |
| Authentication method  | Preshared key      | w.                       |   |
| Preshared key \star    | •••••              | (1-128 chars)            |   |
| Show advanced settings |                    |                          |   |
|                        |                    |                          |   |
|                        | Ap                 | oly Cancel               |   |

- 4. Show advanced settingsをクリックします。表示されたページで、次のパラメータを構成します。
  - Negotiation modeフィールドで、Main modeを選択します。
  - Local IDフィールドで、IP addressを選択し、2.2.2.1と入力します。
  - DPDフィールドで、Enableを選択し、DPD試行間隔を30に指定します。
     この機能は、デフォルトではディセーブルになっています。IPsecトンネルのアベイラビリティをタイムリーに監視するには、この機能をイネーブルにします。
  - 。 Algorithm suiteフィールドで、Customizeを選択します。
  - 。 Authentication algorithmフィールドで、MD5を選択します。
  - 。 Encryption algorithmフィールドで、3DES-CBCを選択します。
  - その他のパラメータには、デフォルト設定を使用します。

#### 図6 IKEの詳細設定

| Advanced settings      | IKE settings    | IPsec settings |                                      |
|------------------------|-----------------|----------------|--------------------------------------|
| Negotiation mode       | Main mode       | •              | ]                                    |
| Local ID               | IP address      | 2.2.2.1        | (Example: 1.1.1.1)                   |
| DPD                    | ● Enable ○ D    | isable         |                                      |
|                        | DPD retry inter | val 🛪 30       | seconds (1-300)                      |
| Algorithm suite        | Customize       | •              |                                      |
| Authentication         | MD5             | •              |                                      |
| algorithm \star        |                 |                | -                                    |
| Encryption algorithm 🔸 | 3DES-CBC        | •              | ]                                    |
| PFS *                  | DH group 1      | •              | ]                                    |
| SA lifetime            | 86400           |                | seconds (60-604800. Default: 86400.) |
| Back to basic settings |                 |                |                                      |

- 5. IPsec settingsタブをクリックし、次のパラメータを設定します。
  - 。 Algorithm combinationフィールドで、Customizeを選択します。
  - 。 Security protocolフィールドで、ESPを選択します。
  - 。 ESP authentication algorithmフィールドで、MD5を選択します。
  - 。 ESP encryption algorithmフィールドで、3DES-CBCを選択します。
  - 。 Encapsulation modeフィールドで、Tunnelを選択します。
  - その他のパラメータには、デフォルト設定を使用します。

#### 図7 IPsecの詳細設定

| Advanced settings IKE se             | ttings IPsec settings                         |
|--------------------------------------|-----------------------------------------------|
| Algorithm combination                | Customize                                     |
| Security protocol 🔸                  | ESP                                           |
| ESP authentication algorithm $\star$ | MD5 V                                         |
| ESP encryption algorithm $\star$     | 3DES-CBC V                                    |
| Encapsulation mode \star             | ◎ Transport ● Tunnel                          |
| PFS                                  | ▼                                             |
| Time-based SA lifetime               | 3600 seconds (180-604800. Default: 3600)      |
| Traffic-based SA lifetime            | 1843200                                       |
|                                      | Kilobytes (2560-4294967295. Default: 1843200) |
| Back to basic settings               |                                               |

- 6. Back to basic settingsをクリックして、Add IPsec Policyページに戻ります。
- 7. Applyをクリックします。

### ルータBの設定

#### VLAN 1のIPアドレスの変更

#VLAN 1のVLANインターフェイスIPアドレスを10.1.2.1/24に変更します。

- **1.** Webインターフェイスにログインします。
- 2. ナビゲーションペインで、Network > LAN Settingsの順に選択します。
- 3. VLAN 1のOperationカラムでEditアイコンをクリックします。
- 4. Interface IP addressフィールドに、10.1.2.1と入力します。
- 5. Subnet maskフィールドに、255.255.255.0と入力します。
- 6. その他のパラメータには既定の設定を使用し、Applyをクリックします。

#### 図8 VLAN 1の変更

| Modify LAN                |                        |                 |  |
|---------------------------|------------------------|-----------------|--|
| VLAN ID \star 🕘           | 1                      | (1-4094)        |  |
| nterface IP address \star | 10.1.2.1               |                 |  |
| ubnet mask \star          | 255.255.255.0          |                 |  |
| CP MSS                    | 1280                   | (128-1460bytes) |  |
| ИТО                       | 1500                   | (46-1500bytes)  |  |
| ፪ Enable DHCP             |                        |                 |  |
| tart address of pool      | 10.1.2.1               |                 |  |
| nd address of pool        | 10.1.2.254             |                 |  |
| orbidden address 🕐        | 10.1.2.1               |                 |  |
| Geteway address           | 10.1.2.1               |                 |  |
| DNS1                      | 10.1.2.1               |                 |  |
| DNS2                      |                        |                 |  |
| Address lease             | 1440                   |                 |  |
|                           | minute(range:1-11520,d | efault:1440)    |  |

#### インターネットに接続するためのWANインターフェイス(WAN3)の設定

#固定IPアドレスを使用して、単一のWANインターフェイスを設定します。

- 1. ナビゲーションペインで、Network > WAN Settingsを選択します。
- 表示されたSceneページで、Single-WAN scenarioを選択し、次にWAN3(GE1/0/3)を選択します。
   のフィールドに表示されます。
- 3. Applyをクリックします。

#### 図9 WANシナリオの設定

| ne WAN Settings Modify multi-WAN policy Save previous hop                                   |                                                          |                                        |                   |
|---------------------------------------------------------------------------------------------|----------------------------------------------------------|----------------------------------------|-------------------|
| d scenario Single-WAN scenario                                                              | WAN interface                                            | VAN3(GE1/0/3)                          | <mark>/ </mark> 0 |
| <ul> <li>Single-WAN scenario</li> <li>Please select the WAN outgoing interfaces.</li> </ul> | <ul> <li>Multi-WAN s</li> <li>Please choose V</li> </ul> | icenario<br>VAN outgoing interfaces. 👩 |                   |
| Line1 * WAN3(GE1/0/3) × *                                                                   | Line1:                                                   | Choose *                               |                   |
|                                                                                             | Line2:                                                   | Choose *                               |                   |
| Internet                                                                                    | Line3:                                                   | Choose                                 |                   |
| Single line :                                                                               | Line4:                                                   | Choose                                 |                   |
| Line1. Connects to the                                                                      | Line5:                                                   | Choose *                               |                   |
| through Ethernet<br>interfaces or                                                           | Line6:                                                   | Choose *                               |                   |
| 3G/4G interfaces.                                                                           | Line7:                                                   | Choose *                               |                   |
|                                                                                             | Line8:                                                   | Choose                                 |                   |
|                                                                                             | Line9:                                                   | Choose                                 |                   |
|                                                                                             |                                                          |                                        |                   |

- 4. WAN Settingsタブをクリックします。
- 5. WAN3(GE1/0/3)のOperationカラムにあるEditアイコンをクリックします。
- 6. Connection modeフィールドで、Fixed IPを選択します。
- 7. IP addressフィールドに、2.2.3.1と入力します。
- 8. Subnet maskフィールドに、255.255.255.0と入力します。
- 9. Gatewayフィールドに、2.2.3.254と入力します。
- 10. その他のパラメータには既定の設定を使用し、Applyをクリックします。

#### 図10 WAN設定の変更

| Modify WAN confi   | iguration                                                                                                    |                                        | , |
|--------------------|----------------------------------------------------------------------------------------------------|----------------------------------------|---|
| WAN interface      | WAN3(GE1/0/3)                                                                                                    |                                        |   |
| Connection mode    | Fixed IP                                                                                                    | v                                      |   |
| Paddress *         | 2.2.3.1                                                                                                    |                                        |   |
| Subnet mask \star  | 255.255.255.0                                                                                                    |                                        |   |
| Gateway            | 2.2.3.254                                                                                                    |                                        |   |
| DNS1               | 114.114.114.114                                                                                                    |                                        |   |
| DNS2               | 223.5.5.5                                                                                                    |                                        |   |
| MAC                | Using the interface to the interface to the second second seco | e default MAC( EC-DA-59-4E-48-6D )     |   |
|                    | ○ Using the specified MA                                                                                                    |                                        |   |
| NAT function       | Enable                                                                                                    |                                        |   |
|                    | Use Address Pool for Tra                                                                                                    | anslation Please Choose Address Pool 🗸 |   |
| TCP MSS            | 1280                                                                                                    | (128-1610bytes)                        |   |
| UTU                | 1500                                                                                                    | (46-1650bytes)                         |   |
| ink detection      | Disable                                                                                                    | ~                                      |   |
| Detection address  |                                                                                                    |                                        |   |
| Detection interval |                                                                                                    | (1-105)                                |   |
|                    |                                                                                                    |                                        |   |
|                    | App                                                                                                    | ly Cancel                              |   |

#### IPsecポリシーの構成

#ネットワークモードをブランチゲートウェイとして指定し、IKEネゴシエーションモードをメインモードとして指 定します。

- 1. ナビゲーションペインで、Virtual Network > IPsec VPNを選択します。
- 2. Addをクリックします。
- 3. 開いたページで、次のパラメータを設定します。
  - map1という名前を指定します。
  - InterfaceフィールドでWAN3(GE1/0/3)を選択します。
  - Network modeフィールドでBranch gatewayを選択し、ピアゲートウェイアドレスを2.2.2.1に 指定します。
  - o Preshared keyフィールドに123456 TESTplat&!と入力します。
  - Protected data flows領域で、保護するプロトコルとしてIPを選択し、Local subnet/maskフィールドに10.1.2.0/255.255.255.0、Peer subnet/maskフィールドに
     10.1.1.0/255.255.255.0と入力して、アイコン・をクリックします。

#### 図11 IPsecポリシーの追加

| Add IPsec Policy       |                      |             |                      |                    | x |
|------------------------|----------------------|-------------|----------------------|--------------------|---|
| Add IPsec Policy       |                      |             |                      |                    |   |
| Name *                 | map1                 |             | (1-33 chars)         |                    |   |
| Interface *            | WAN3(GE1/0/3)        | ~           |                      |                    |   |
| Network mode           | 🔘 Branch gateway 🔮   | ) 🔿 Headqua | arters gateway 👔     |                    |   |
|                        | Peer gateway address | * 2.2.2.1   |                      | (Example: 1.1.1.1) |   |
| Authentication method  | Preshared key        | ~           |                      |                    |   |
| Preshared key 🔸        | •••••                | •           | (1-128 chars)        |                    |   |
| Protected data flows * |                      |             |                      |                    |   |
| ID Protocol Loca       | al subnet/mask       | Local port  | Peer subnet/mask     | Peer port          |   |
| 1 IP 10.1              | 2.0/255.255.255.0    |             | 10.1.1.0/255.255.255 | 5.0                | 圃 |
| IP v                   |                      |             |                      |                    | + |
| Show advanced settings |                      |             |                      |                    |   |
|                        | _                    |             |                      |                    |   |
|                        |                      | Apply       | Cancel               |                    |   |

- 4. Show advanced settingsをクリックします。表示されたページで、次のパラメータを構成します。
  - 。 Negotiation modeフィールドで、Main modeを選択します。
  - Local IDフィールドで、IP addressを選択し、2.2.3.1と入力します。
  - 。 Remote IDフィールドで、IP addressを選択し、2.2.2.1と入力します。
  - 。 DPDフィールドで、Enableを選択し、DPD試行間隔を30に指定します。
  - 。 Algorithm suiteフィールドで、Customizeを選択します。
  - 。 Authentication algorithmフィールドで、MD5を選択します。
  - 。 Encryption algorithmフィールドで、3DES-CBCを選択します。
  - その他のパラメータには、デフォルト設定を使用します。

#### 図12 IKEの詳細設定

| Advanced settings      | IKE settings     | IPsec settings |                                      |
|------------------------|------------------|----------------|--------------------------------------|
| Negotiation mode       | Main mode        | •              |                                      |
| Local ID               | IP address 🔻     | 2.2.3.1        | (Example: 1.1.1.1)                   |
| Remote ID 🔸            | IP address 🔻     | 2.2.2.1        | (Example: 1.1.1.1)                   |
| DPD                    | ● Enable ○ Di    | sable          |                                      |
|                        | DPD retry interv | val * 30       | seconds (1-300)                      |
| Algorithm suite        | Customize        | •              |                                      |
| Authentication         | MD5              | •              |                                      |
| algorithm \star        |                  |                |                                      |
| Encryption algorithm 🔸 | 3DES-CBC         | •              |                                      |
| PFS \star              | DH group 1       | •              |                                      |
| SA lifetime            | 86400            |                | seconds (60-604800. Default: 86400.) |
| Back to basic settings |                  |                |                                      |

- 5. IPsec settingsタブをクリックし、次のパラメータを設定します。
  - 。 Algorithm combinationフィールドで、Customizeを選択します。
  - 。 Security protocolフィールドで、ESPを選択します。
  - ESP authentication algorithmフィールドで、MD5を選択します。
  - 。 ESP encryption algorithmフィールドで、3DES-CBCを選択します。
  - 。 Encapsulation modeフィールドで、Tunnelを選択します。
  - その他のパラメータには、デフォルト設定を使用します。

#### 図13 IPsecの詳細設定の構成

| Advanced settings IKE se               | ettings IPsec settings                        |
|----------------------------------------|-----------------------------------------------|
| Algorithm combination                  | Customize 🔻                                   |
| Security protocol \star                | ESP v                                         |
| ESP authentication algorithm $ \star $ | MD5 T                                         |
| ESP encryption algorithm \star         | 3DES-CBC V                                    |
| Encapsulation mode \star               | ◎ Transport ® Tunnel                          |
| PFS                                    | T                                             |
| Time-based SA lifetime                 | 3600 seconds (180-604800. Default: 3600)      |
| Traffic-based SA lifetime              | 1843200                                       |
|                                        | Kilobytes (2560-4294967295. Default: 1843200) |
| Trigger mode                           | Flow trigger 🔹                                |
| Back to basic settings                 |                                               |

- 6. Back to basic settingsをクリックして、Add IPsec Policyページに戻ります。
- 7. Applyをクリックします。

## 設定の確認

| 1. | ホストAがホストBに対して正常にpingできることを確認します。                                |
|----|-----------------------------------------------------------------|
|    | C:\Users\abc>ping 10.1.2.2                                      |
|    | Ping 10.1.2.2 (10.1.2.2): 56 data bytes, press CTRL_C to break  |
|    | 56 bytes from 10.1.2.2: icmp_seq=0 ttl=254 time=2.137 ms        |
|    | 56 bytes from 10.1.2.2: icmp_seq=1 ttl=254 time=2.051 ms        |
|    | 56 bytes from 10.1.2.2: icmp_seq=2 ttl=254 time=1.996 ms        |
|    | 56 bytes from 10.1.2.2: icmp_seq=3 ttl=254 time=1.963 ms        |
|    | 56 bytes from 10.1.2.2: icmp_seq=4 ttl=254 time=1.991 ms        |
|    | Ping statistics for 10.1.2.2                                    |
|    | 5 packet(s) transmitted, 5 packet(s) received, 0.0% packet loss |
|    | round-trip min/avg/max/std-dev = 1.963/2.028/2.137/0.062 ms     |
|    | C:\Users\abc>                                                   |

2. WebインターフェイスでVirtual Network > IPsec VPN > Monitor Informationをクリックして、次のことを確認します。

IPsecトンネルが正常に確立されます。Status Activeは、IPsecトンネルが正常に確立されたことを示します。

# 例:アグレッシブモードIPsec VPNの設定

### ネットワーク構成

図14に示すように、本社ゲートウェイルータAは、固定パブリックアドレスを持つ単一のWANインターフェ イスを使用してインターネットに接続します。支店ゲートウェイルータBは、DHCPによって割り当てられた IPアドレスを使用してインターネットに接続します。本社と支店は、インターネットを介して相互に通信しま す。本社と支店間のデータフローを保護するには、ルータ間にIPsecトンネルを確立します。ネットワーク を次のように設定します。

- 認証に事前共有キー123456 TESTplat&!を使用するように、ルータAとルータBを設定します。
- カプセル化モードをトンネルに、セキュリティプロトコルをESPに指定します。
- 暗号化アルゴリズムを3DES-CBCに、認証アルゴリズムをMD5に指定します。

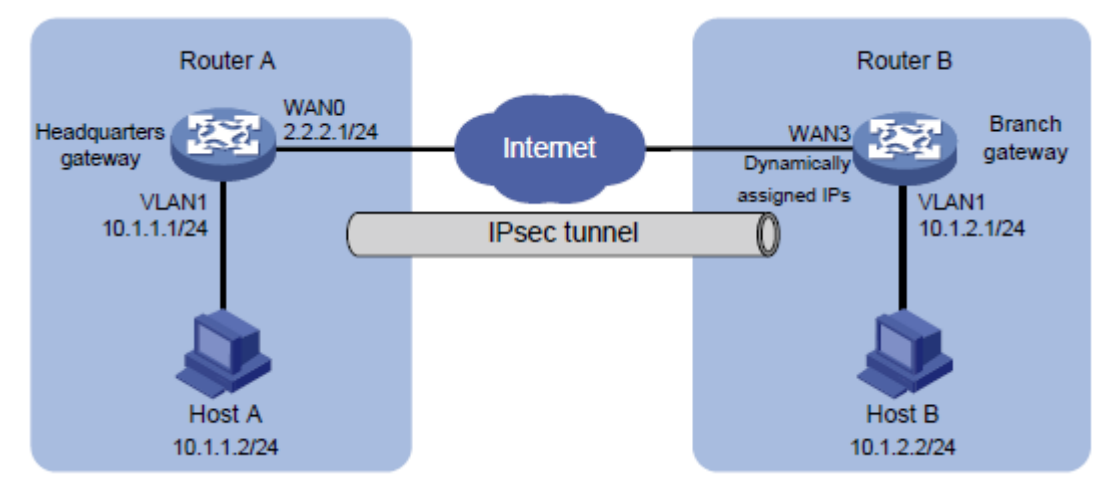

#### 図14 ネットワークダイアグラム

### 解析

IPsec VPNを設定するには、ルータAおよびルータBで次の設定を完了します。

- 1. WANおよびLANの基本的な設定を行います。
  - a. 各ルータのWANインターフェイスのIPアドレスとゲートウェイを指定します。
  - b. 各ルータのVLAN 1のデフォルトIPアドレスを変更します。
- 2. IPsecポリシーを追加します。

IPsecトンネルの片側(ルータB)はDHCPで割り当てられたIPアドレスを使用するため、IPsecトンネ ルを正常に設定するには、フェーズ1のIKEネゴシエーションにアグレッシブモードを使用するように IPsecポリシーを設定します。

## 制限事項およびガイドライン

VLAN 1のデフォルトIPアドレスを変更すると、Web接続が失敗します。変更したIPアドレスを使用して、 Webインターフェイスに再度ログインする必要があります。

ネットワークでデュアルWANまたはマルチWANアクセスを使用している場合は、各ルータにスタティック ルートを設定して、ピア内部ネットワーク宛てのトラフィックをIPsecポリシーで指定されたWANインターフ ェイスに転送します。この例では、ルータはシングルWANアクセスを使用します。スタティックルートの設定は必要ありません。ルータはデフォルトルートを生成し、すべてのトラフィックを出力ゲートウェイに転送します。

IPsecトンネルの両側で、同じ事前共有キー、セキュリティプロトコル、暗号化アルゴリズム、認証アルゴリズム、およびカプセル化モードが使用されていることを確認します。

### 手順

### ルータAの設定

#### VLAN 1のIPアドレスの変更

#VLAN 1のVLANインターフェイスIPアドレスを10.1.1.1/24に変更します。

- Webインターフェイスにログインします。ナビゲーションペインで、Network > LAN Settingsの順に 選択します。
- 2. VLAN 1のOperationカラムでEditアイコンをクリックします。
- 3. Interface IP addressフィールドに、10.1.1.1と入力します。
- 4. Subnet maskフィールドに、255.255.255.0と入力します。
- 5. その他のパラメータには既定の設定を使用し、Applyをクリックします。

#### 図15 VLAN 1の変更

| Modify LAN                 |                     |              |                 | × |
|----------------------------|---------------------|--------------|-----------------|---|
| VLAN ID \star 🕘            | 1                   |              | (1-4094)        |   |
| Interface IP address \star | 10.1.1.1            |              | ]               |   |
| Subnet mask ★              | 255.255.255.0       |              | ]               |   |
| TCP MSS                    | 1280                |              | (128-1460bytes) |   |
| MTU                        | 1500                |              | (46-1500bytes)  |   |
| ✓ Enable DHCP              |                     |              |                 |   |
| Start address of pool      | 10.1.1.1            |              | ]               |   |
| End address of pool        | 10.1.1.254          |              | ]               |   |
| Forbidden address 🕘        | 10.1.1.1            |              | ]               |   |
| Geteway address            | 10.1.1.1            |              | ]               |   |
| DNS1                       | 10.1.1.1            |              | ]               |   |
| DNS2                       |                     |              | ]               |   |
| Address lease              | 1440                |              | ]               |   |
|                            | minute(range:1-1152 | 0,default:14 | 40)             |   |
|                            |                     |              |                 |   |
|                            | Apply               | Cancel       |                 |   |

#### インターネットに接続するためのWANインターフェイス(WAN 0)の設定

# 固定IPアドレスを使用して、単一のWANインターフェイスを設定します。

- 1. ナビゲーションペインで、Network > WAN Settingsを選択します。
- 表示されたSceneページで、Single-WAN scenarioを選択し、Line1フィールドでWAN0(GE0)を 選択します。
- 3. Applyをクリックします。

図16 WAN構成のシナリオ

| WAN Settings                                                                                |                                                               |               |
|---------------------------------------------------------------------------------------------|---------------------------------------------------------------|---------------|
| Scene WAN Settings Modify multi-WAN policy Save previous hop                                |                                                               |               |
| Selected scenario Single-WAN scenario                                                       | WAN interface WAN0(GED)                                       | 🚰 Online Help |
| <ul> <li>Single-WAN scenario</li> <li>Please select the WAN outgoing interfaces.</li> </ul> | Multi-WAN scenario     Plesse choose WAN outgoing interfaces. |               |
| Line1 * WAN0(GEO) * *                                                                       | Line1: Choose *                                               |               |
|                                                                                             | Line2: Choose *                                               |               |
| Interne                                                                                     | Line3: *                                                      |               |
| Single line :                                                                               | Line4: Choose *                                               |               |
| the service                                                                                 | Line5: Choose *                                               |               |
| Ethernet                                                                                    | Internet Internet Internet                                    |               |
|                                                                                             | Multi line :<br>Connects to the                               |               |
| interfaces.                                                                                 | Line n Line1 Line2 service providers<br>through               |               |
|                                                                                             | Ethernet interfaces or                                        |               |
| Apply                                                                                       |                                                               |               |

- 4. WAN Settingsタブをクリックします。
- 5. WAN0(GE0)のOperationカラムにあるEditアイコンをクリックします。
- 6. Connection modeフィールドで、Fixed IPを選択します。
- 7. IP addressフィールドに、2.2.2.1と入力します。
- 8. Subnet maskフィールドに、255.255.255.0と入力します。
- 9. Gatewayフィールドに、2.2.2.254と入力します。
- 10. その他のパラメータには既定の設定を使用し、Applyをクリックします。

#### 図17 WAN設定の変更

| Modify WAN config  | guration            |                                             | × |
|--------------------|---------------------|---------------------------------------------|---|
| WAN interface      | WAN0(GE0)           |                                             |   |
| Connection mode    | Fixed IP            | V                                           |   |
| IP address \star   | 2.2.2.1             |                                             |   |
| Subnet mask 🔸      | 255.255.255.0       |                                             |   |
| Gateway            | 2.2.2.254           |                                             |   |
| DNS1               |                     |                                             |   |
| DNS2               |                     |                                             |   |
| MAC                | Using the interface | to the default MAC( 1C-AB-34-C7-CF-34 )     |   |
|                    | Using the specified | MAC                                         |   |
| NAT function       | Enable              | •                                           |   |
|                    | Use Address Pool f  | or Translation Please Choose Address Pool * |   |
| TCP MSS            | 1280                | (128-1610bytes)                             |   |
| MTU                | 1500                | (46-1650bytes)                              |   |
| Link detection     | Disable             | •                                           |   |
| Detection address  |                     |                                             |   |
| Detection interval |                     | (1-10s)                                     |   |
|                    |                     |                                             |   |
|                    |                     | only Cancel                                 |   |

#### IPsecポリシーの構成

# ネットワークモードを本社ゲートウェイとして指定し、IKEネゴシエーションモードをアグレッシブモードとして指定します。

- 1. ナビゲーションペインで、Virtual Network > IPsec VPNを選択します。
- 2. Addをクリックします。
- 3. 開いたページで、次のパラメータを設定します。
  - map1という名前を指定します。
  - InterfaceフィールドでWAN0(GE0)を選択します。
  - 。 Network modeフィールドでHeadquarters gatewayを選択します。
  - Preshared keyフィールドに123456 TESTplat&!と入力します。

#### 図18 IPsecポリシーの追加

| Add IPsec Policy       |                        |                        | × |
|------------------------|------------------------|------------------------|---|
| Add IPsec Policy       |                        |                        |   |
| Name \star             | map1                   | (1-33 chars)           |   |
| Interface \star        | WAN0(GE0)              | ٣                      |   |
| Network mode           | ◎ Branch gateway 🚷 🖲 H | leadquarters gateway 🚷 |   |
| Authentication method  | Preshared key          | Ψ.                     |   |
| Preshared key 🔸        |                        | (1-128 chars)          |   |
| Show advanced settings |                        |                        |   |
|                        |                        |                        |   |
|                        | Apply                  | Cancel                 |   |

- 4. Show advanced settingsをクリックします。表示されたページで、次のパラメータを構成します。
  - 。 Negotiation modeフィールドで、Aggressive modeを選択します。
  - Local IDフィールドで、FDQNを選択し、FQDN名(たとえばwww.test.comを参照)。
  - DPDフィールドで、Enableを選択し、DPD試行間隔を30に指定します。
     この機能は、デフォルトではディセーブルになっています。IPsecトンネルのアベイラビリティをタイムリーに監視するには、この機能をイネーブルにします。
  - Algorithm suiteフィールドで、Customizeを選択します。
  - Authentication algorithmフィールドで、MD5を選択します。
  - o Encryption algorithmフィールドで、3DES-CBCを選択します。
  - その他のパラメータには、デフォルト設定を使用します。

#### 図19 IKEの詳細設定

| Advanced settings      | IKE settings    | IPsec settings |                                      |
|------------------------|-----------------|----------------|--------------------------------------|
| Negotiation mode       | Aggressive m    | ode 🔻          |                                      |
| Local ID               | FQDN •          | www.test.com   | (1-255 chars)                        |
| DPD                    | Enable Di       | sable          |                                      |
|                        | DPD retry inter | val \star 30   | seconds (1-300)                      |
| Algorithm suite        | Customize       | •              |                                      |
| Authentication         | MD5             | ¥              |                                      |
| algorithm \star        |                 |                |                                      |
| Encryption algorithm   | 3DES-CBC        | ۲              |                                      |
| PFS *                  | DH group 1      |                |                                      |
| SA lifetime            | 86400           |                | seconds (60-604800. Default: 86400.) |
| Back to basic settings |                 |                |                                      |

5. IPsec settingsタブをクリックし、次のパラメータを設定します。

- 。 Algorithm combinationフィールドで、Customizeを選択します。
- 。 Security protocolフィールドで、ESPを選択します。
- 。 ESP authentication algorithmフィールドで、MD5を選択します。
- 。 ESP encryption algorithmフィールドで、3DES-CBCを選択します。
- 。 Encapsulation modeフィールドで、Tunnelを選択します。
- その他のパラメータには、デフォルト設定を使用します。

#### 図20 IPsecの詳細設定

| Advanced settings           | IKE settings | IPsec settings   | s                                   |
|-----------------------------|--------------|------------------|-------------------------------------|
| Algorithm combination       | Custo        | omize 🔻          |                                     |
| Security protocol \star     | ESP          |                  | T                                   |
| ESP authentication algorith | m * MD5      |                  | v                                   |
| ESP encryption algorithm 🚽  | * 3DES       | S-CBC            | v                                   |
| Encapsulation mode \star    | ⊖ Tra        | nsport 🖲 Tunnel  | el                                  |
| PFS                         |              |                  | T                                   |
| Time-based SA lifetime      | 3600         |                  | seconds (180-604800. Default: 3600) |
| Traffic-based SA lifetime   | 1843         | 200              |                                     |
|                             | Kiloby       | tes (2560-429496 | 967295. Default: 1843200)           |
| Back to basic settings      |              |                  |                                     |

- 6. Back to basic settingsをクリックして、Add IPsec Policyページに戻ります。
- 7. Applyをクリックします。

### ルータBの設定

#### VLAN 1のIPアドレスの変更

#VLAN 1のVLANインターフェイスIPアドレスを10.1.2.1/24に変更します。

- **1.** Webインターフェイスにログインします。
- 2. ナビゲーションペインで、Network > LAN Settingsの順に選択します。
- 3. VLAN 1のOperationカラムでEditアイコンをクリックします。
- 4. Interface IP addressフィールドに、10.1.2.1と入力します。
- 5. Subnet maskフィールドに、255.255.255.0と入力します。
- 6. その他のパラメータには既定の設定を使用し、Applyをクリックします。

#### 図21 VLAN 1の変更

| Modity LAN                 |                         |                 | , |
|----------------------------|-------------------------|-----------------|---|
| VLAN ID \star 🕘            | 1                       | (1-4094)        |   |
| Interface IP address \star | 10.1.2.1                |                 |   |
| Subnet mask 🔸              | 255.255.255.0           |                 |   |
| TCP MSS                    | 1280                    | (128-1460bytes) |   |
| MTU                        | 1500                    | (46-1500bytes)  |   |
| ✓ Enable DHCP              |                         |                 |   |
| Start address of pool      | 10.1.2.1                |                 |   |
| End address of pool        | 10.1.2.254              |                 |   |
| Forbidden address 🕲        | 10.1.2.1                |                 |   |
| Geteway address            | 10.1.2.1                |                 |   |
| DNS1                       | 10.1.2.1                |                 |   |
| DNS2                       |                         |                 |   |
| Address lease              | 1440                    |                 |   |
|                            | minute(range:1-11520,de | efault:1440)    |   |

#### インターネットに接続するためのWANインターフェイス(WAN 3)の設定

# DHCPで割り当てられたIPアドレスを使用して、単一のWANインターフェイスを設定します。

- 1. ナビゲーションペインで、Network > WAN Settingsを選択します。
- 2. 表示されたSceneページで、Single-WAN scenarioを選択し、次にWAN3(GE1/0/3)を選択します。 のフィールドに表示されます。
- 3. Applyをクリックします。

#### 図22 WAN構成のシナリオ

| AN Settings<br>scene WAN Settings Modify multi-WAN policy Save previous hop |               |                                        |            |
|-----------------------------------------------------------------------------|---------------|----------------------------------------|------------|
| cted scenario Single-WAN scenario                                           | WAN interface | WAN3(GE1/0/3)                          | 🔁 Online H |
| Single-WAN scenario Please select the WAN outgoing interfaces.              | O Multi-WAN   | scenario<br>VAN outgoing interfaces. 👩 |            |
| Line1 * WAN3(GE1/0/3) × v                                                   | Line1:        | Choose *                               |            |
|                                                                             | Line2:        | Choose *                               |            |
| Internet                                                                    | Line3:        | Choose *                               |            |
| Single line :                                                               | Line4:        | Choose *                               |            |
| Line1 Connects to the                                                       | Line5:        | Choose *                               |            |
| through Ethernet                                                            | Line6:        | Choose *                               |            |
| 3G/4G interfaces.                                                           | Line7:        | Choose *                               |            |
|                                                                             | Line8:        | Choose                                 |            |
|                                                                             | Line9:        | Choose *                               |            |
|                                                                             | Line10:       | Choose                                 |            |

- 4. WAN Settingsタブをクリックします。
- 5. WAN3(GE1/0/3)のOperationカラムにあるEditアイコンをクリックします。
- 6. Connection modeフィールドで、DHCPを選択します。
- 7. その他のパラメータには既定の設定を使用し、Applyをクリックします。

#### 図23 WAN設定の変更

| WAN interface      | WAN3(GE1/0/3)           |                                               |             |
|--------------------|-------------------------|-----------------------------------------------|-------------|
| Connection mode    | DHCP                    | v                                             |             |
|                    | Makesure the allocated  | subnet and the VLAN interface IP address do n | ot overlap. |
| VAC                | Using the interface t   | o the default MAC( EC-DA-59-4E-48-6D )        |             |
|                    | ○ Using the specified I | MAC                                           |             |
| NAT function       | Enable                  | v                                             |             |
|                    | Use Address Pool for    | Translation Please Choose Address Pool 🔗      |             |
| TCP MSS            | 1280                    | (128-1610bytes)                               |             |
| MTU                | 1500                    | (46-1650bytes)                                |             |
| Link detection     | Disable                 | v                                             |             |
| Detection address  |                         |                                               |             |
| Detection interval |                         | (1-10s)                                       |             |

#### IPsecポリシーの構成

#ネットワークモードをブランチゲートウェイとして指定し、IKEネゴシエーションモードをアグレッシブモード

として指定します。

- 1. ナビゲーションペインで、Virtual Network > IPsec VPNを選択します。
- 2. Addをクリックします。
- 3. 開いたページで、次のパラメータを設定します。
  - map1という名前を指定します。
  - InterfaceフィールドでWAN3(GE1/0/3)を選択します。
  - Network modeフィールドでBranch gatewayを選択し、ピアゲートウェイアドレスを2.2.2.1に 指定します。
  - Preshared keyフィールドに123456 TESTplat&!と入力します。
  - Protected data flows領域で、保護するプロトコルとしてIPを選択し、Local subnet/maskフィールドに10.1.2.0/255.255.255.0、Peer subnet/maskフィールドに
     10.1.1.0/255.255.255.0と入力して、アイコン をクリックします。

| 図24 | IPsecポリシーの追加 |  |
|-----|--------------|--|

| Add IPsec Policy       |                      |             |                     |                    | x |
|------------------------|----------------------|-------------|---------------------|--------------------|---|
| Add IPsec Policy       |                      |             |                     |                    |   |
| Name 📩                 | map1                 |             | (1-33 chars)        |                    |   |
| Interface *            | WAN3(GE1/0/3)        | ~           |                     |                    |   |
| Network mode           | 🖲 Branch gateway 🔮   | ) 🔿 Headqua | arters gateway 👔    |                    |   |
|                        | Peer gateway address | * 2.2.2.1   |                     | (Example: 1.1.1.1) |   |
| Authentication method  | Preshared key        | ~           |                     |                    |   |
| Preshared key 🔸        | •••••                |             | (1-128 chars)       |                    |   |
| Protected data flows * |                      |             |                     |                    |   |
| ID Protocol Loca       | il subnet/mask       | Local port  | Peer subnet/mask    | Peer port          |   |
| 1 IP 10.1              | .2.0/255.255.255.0   |             | 10.1.1.0/255.255.25 | 5.0                | 圃 |
| IP v                   |                      |             |                     |                    | + |
| Show advanced settings |                      |             |                     |                    |   |
|                        | _                    |             |                     |                    |   |
|                        |                      | Apply       | Cancel              |                    |   |

- 4. Show advanced settingsをクリックします。表示されたページで、次のパラメータを構成します。
  - o Negotiation modeフィールドで、Main modeを選択します。
  - Local IDフィールドで、FDQNを選択し、FQDN名(たとえばwww.test1.comを参照)。
  - 。 Remote IDフィールドで、FDQNを選択し、FQDN名としてwww.test.comと入力します。
  - 。 DPDフィールドで、Enableを選択し、DPD再試行間隔を30に指定します。
  - 。 Algorithm suiteフィールドで、Customizeを選択します。
  - o Authentication algorithmフィールドで、MD5を選択します。
  - o Encryption algorithmフィールドで、3DES-CBCを選択します。
  - その他のパラメータには、デフォルト設定を使用します。

#### 図25 IKEの詳細設定

| Advanced settings      | IKE settings       | IPsec settings |                  |                       |  |
|------------------------|--------------------|----------------|------------------|-----------------------|--|
| Negotiation mode       | Aggressive mode 🔹  |                |                  |                       |  |
| Local ID               | FQDN •             | www.test1.com  | 1                | (1-255 chars)         |  |
| Remote ID 🔸            | FQDN •             | www.test.com   |                  | (1-255 chars)         |  |
| DPD                    | ● Enable ◎ Disable |                |                  |                       |  |
|                        | DPD retry interv   | val * 30       |                  | seconds (1-300)       |  |
| Algorithm suite        | Customize          | •              |                  |                       |  |
| Authentication         | MD5                | •              |                  |                       |  |
| algorithm \star        |                    |                |                  |                       |  |
| Encryption algorithm 🔸 | 3DES-CBC           | •              |                  |                       |  |
| PFS *                  | DH group 1         | ۲              |                  |                       |  |
| SA lifetime            | 86400              |                | seconds (60-6048 | 300. Default: 86400.) |  |
| Back to basic settings |                    |                |                  |                       |  |

- 5. IPsec settingsタブをクリックし、次のパラメータを設定します。
  - 。 Algorithm combinationフィールドで、Customizeを選択します。
  - Security protocolフィールドで、ESPを選択します。
  - 。 ESP authentication algorithmフィールドで、MD5を選択します。
  - 。 ESP encryption algorithmフィールドで、3DES-CBCを選択します。
  - 。 Encapsulation modeフィールドで、Tunnelを選択します。
  - その他のパラメータには、デフォルト設定を使用します。

#### 図26 IPsecの詳細設定

| Advanced settings IKE s              | settings IPsec settings                       |  |  |  |
|--------------------------------------|-----------------------------------------------|--|--|--|
| Algorithm combination                | Customize 🔻                                   |  |  |  |
| Security protocol \star              | ESP <b>v</b>                                  |  |  |  |
| ESP authentication algorithm $\star$ | MD5 T                                         |  |  |  |
| ESP encryption algorithm \star       | 3DES-CBC V                                    |  |  |  |
| Encapsulation mode \star             | Transport Tunnel                              |  |  |  |
| PFS                                  | ¥                                             |  |  |  |
| Time-based SA lifetime               | 3600 seconds (180-604800. Default: 3600)      |  |  |  |
| Traffic-based SA lifetime            | 1843200                                       |  |  |  |
|                                      | Kilobytes (2560-4294967295. Default: 1843200) |  |  |  |
| Trigger mode                         | Flow trigger •                                |  |  |  |
| Back to basic settings               |                                               |  |  |  |

- 6. Back to basic settingsをクリックして、Add IPsec Policyページに戻ります。
- 7. [適用]をクリックします。

### 設定の確認

- ホストAがホストBに対して正常にpingできることを確認します。 C:\Users\abc>ping 10.1.2.2 Ping 10.1.2.2 (10.1.2.2): 56 data bytes, press CTRL\_C to break 56 bytes from 10.1.2.2: icmp\_seq=0 ttl=254 time=2.137 ms 56 bytes from 10.1.2.2: icmp\_seq=1 ttl=254 time=2.051 ms 56 bytes from 10.1.2.2: icmp\_seq=2 ttl=254 time=1.996 ms 56 bytes from 10.1.2.2: icmp\_seq=3 ttl=254 time=1.963 ms 56 bytes from 10.1.2.2: icmp\_seq=4 ttl=254 time=1.963 ms 56 bytes from 10.1.2.2: icmp\_seq=4 ttl=254 time=1.991 ms --- Ping statistics for 10.1.2.2 ---5 packet(s) transmitted, 5 packet(s) received, 0.0% packet loss round-trip min/avg/max/std-dev = 1.963/2.028/2.137/0.062 ms C:\Users\abc>
- WebインターフェイスでVirtual Network > IPsec VPN > Monitor Informationをクリックして、 IPsecトンネルが正常に確立されたことを確認します。Status Activeは、IPsecトンネルが正常に確 立されたことを示します。